## A Step-by-Step Guide to Burn a CD in eFilm™

Burning a CD enables the user to save selected studies or images to a CD.

Note: The study must be on the local hard drive to burn a CD. Select the local exams tab when burning a CD.

### Step 1: Copy an entire study

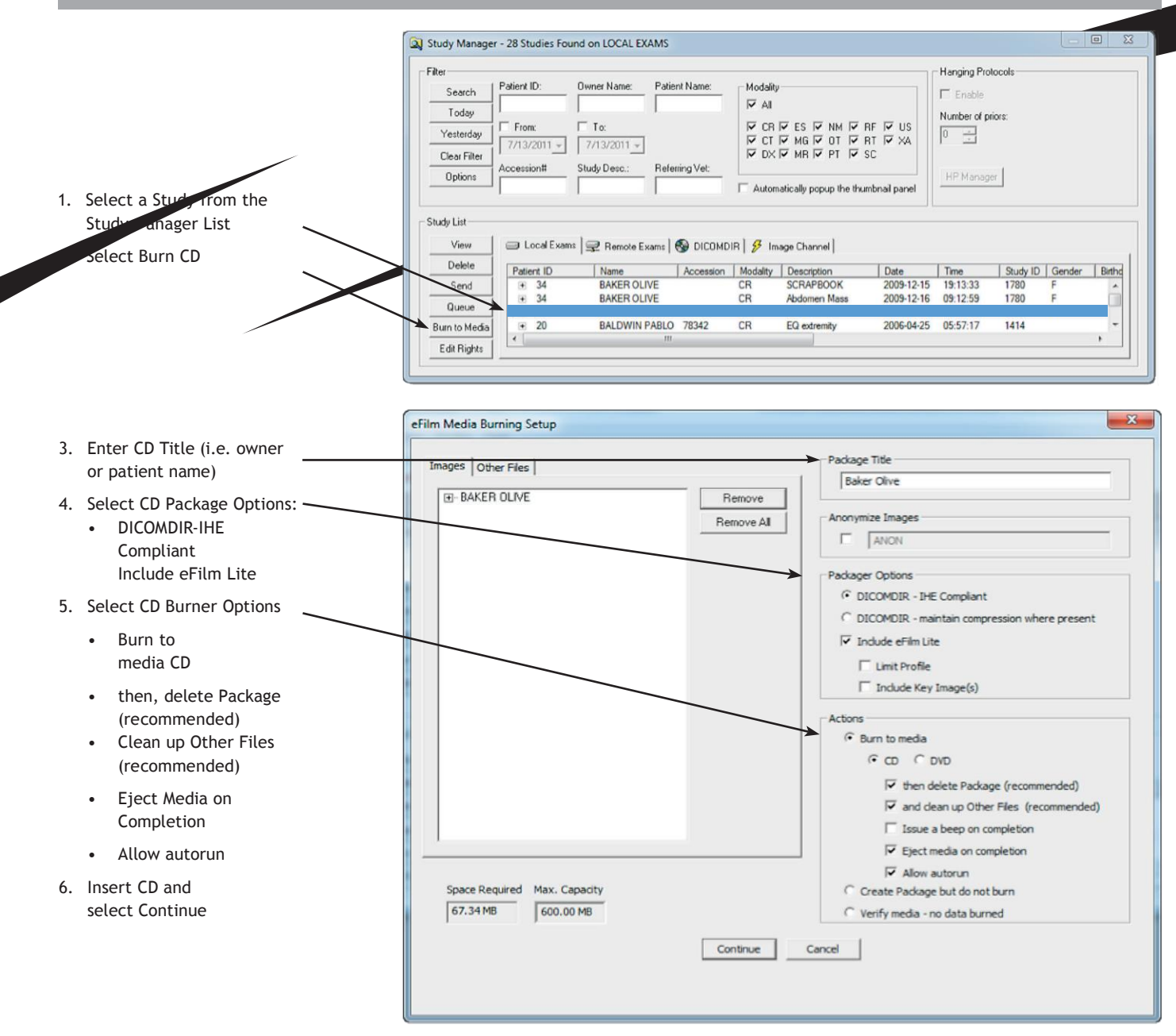

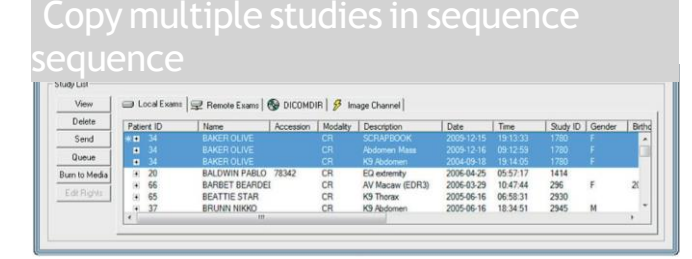

#### y multiple studies not in

| View           | 01         | ocal Examp | Remote Examp   | DICOMD    | IR 🔗 Im  | age Channel     |            |          |         |        |      |
|----------------|------------|------------|----------------|-----------|----------|-----------------|------------|----------|---------|--------|------|
| Delete<br>Send | Patient ID |            | Name           | Accession | Modelity | Description     | Date       | Time     | Sudy ID | Gender | Brth |
|                | +          |            |                |           |          |                 |            |          |         |        |      |
| Queue          | (4)        | 34         | BAKER OLIVE    |           | CR       | Abdomen Mass    | 2009-12-16 | 09:12:59 | 1780    | F      | - 1  |
|                |            | 34         | BAKER OLIVE    |           | CR       | K9 Abdomen      | 2004-09-18 | 19:14:05 | 1780    | F      |      |
| Burn to Media  |            | 20         | BALOWIN PABLO  | 78342     | CR       | EQ extremity    | 2006-04-25 | 05:57:17 | 1414    |        |      |
| Edt Rights     | (*)        | 66         | BARBET BEARDEI | 1         | CR       | AV Macaw (EDR3) | 2006-03-29 | 10:47:44 | 296     | F      | 21   |
|                |            | 65         | BEATTIE STAR   |           |          | K9 Thorax       | 2005-06-16 |          | 2930    |        |      |
|                | (4)        | 37         | BRUNN NIKKO    |           | CR       | K9 Abdomen      | 2005-06-16 | 18:34:51 | 2945    | M      |      |
|                | 1          |            | 10             |           |          |                 |            |          |         |        |      |

# A Step-by-Step Guide to Burn a CD in eFilm<sup>™</sup>

## A Step-by-Step Guide to Burn a CD in eFilm™

Note: Other applications are not available during the burn process.

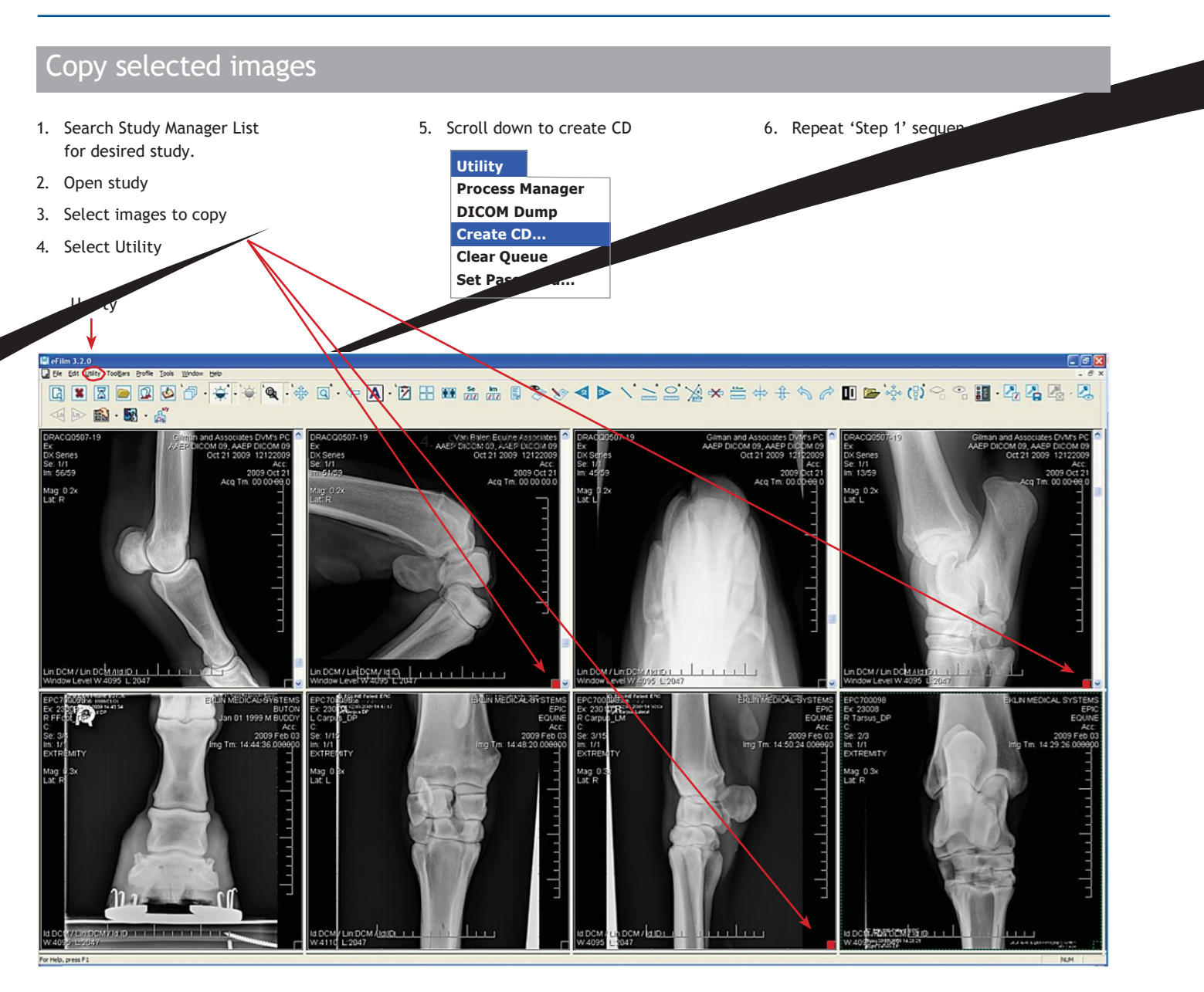

Technical Support: 800.268.5354, option 3 For after hours emergencies use the same number, option 3, and select option 1 YOUR IMAGE IS OUR BUSINESS.

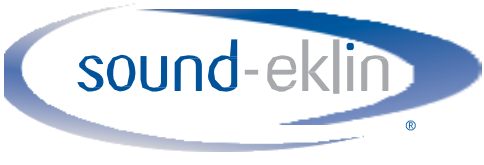

a VCA ANTECH company

800.268.5354 soundeklin\_com